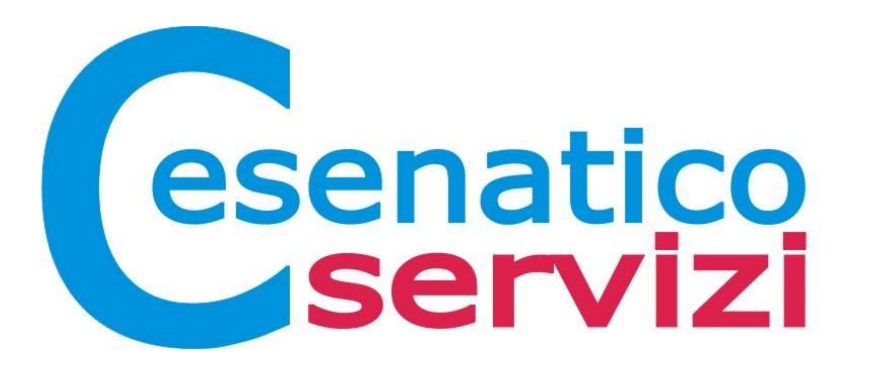

GUIDA ALL'UTILIZZO DEL PORTALE FORNITORI DI CESENATICO SERVIZI SRL

# Sommario

| Accesso al portale                      | Pag. 3  |
|-----------------------------------------|---------|
| Disattivazione blocco pop-up            | Pag. 6  |
| Consultazione ed aggiornamento dei dati | Pag. 8  |
| Caricamento dei documenti               | Pag. 12 |

## Accesso al portale

Il Portale Fornitori è accessibile al sito http://www.cesenaticoservizi.it/, cliccando in basso a sinistra su "Albo Fornitori"

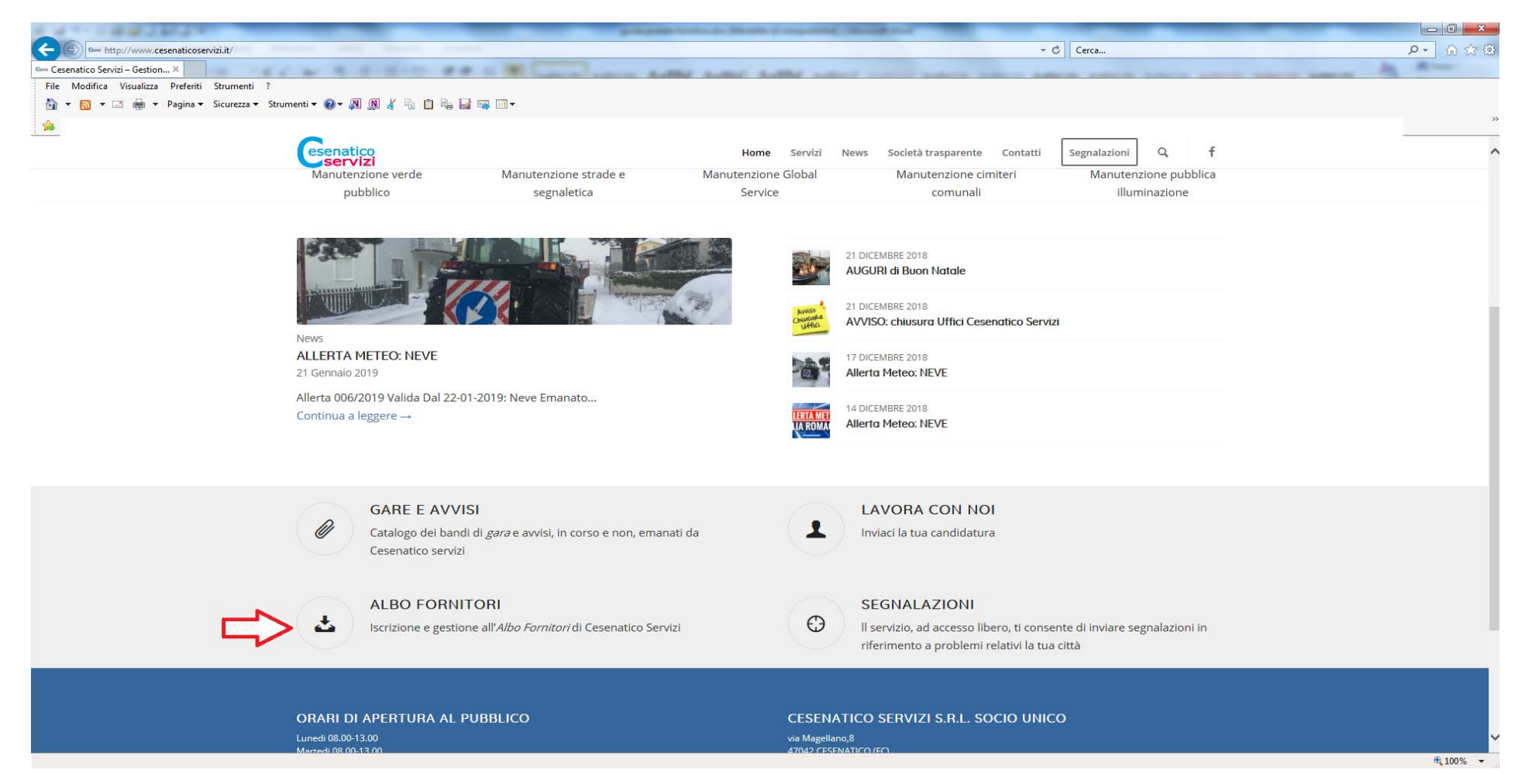

#### Fornitore già abilitato a sistema con le credenziali di accesso

E' possibile accedere al portale fornitori di Cesenatico Servizi con le credenziali di accesso cliccando su Entra nell'albo

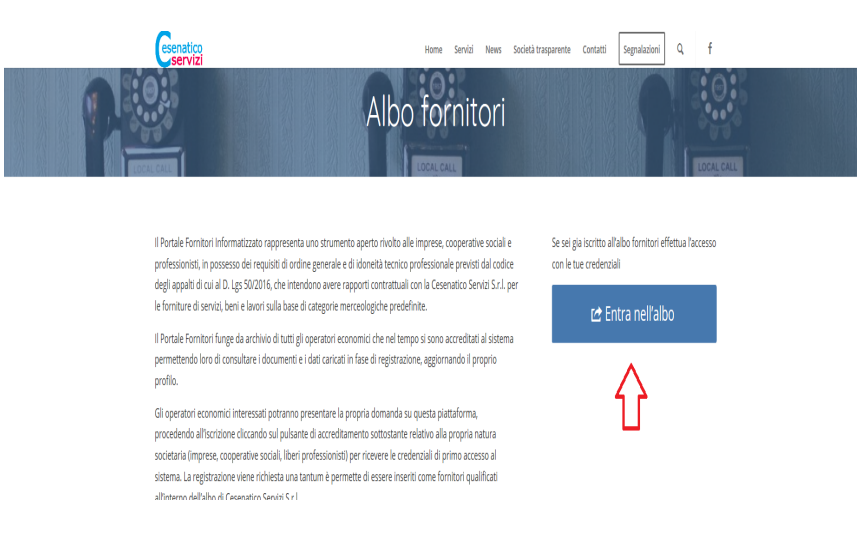

Il sistema richiederà per l'accesso il nome Utente e la Password

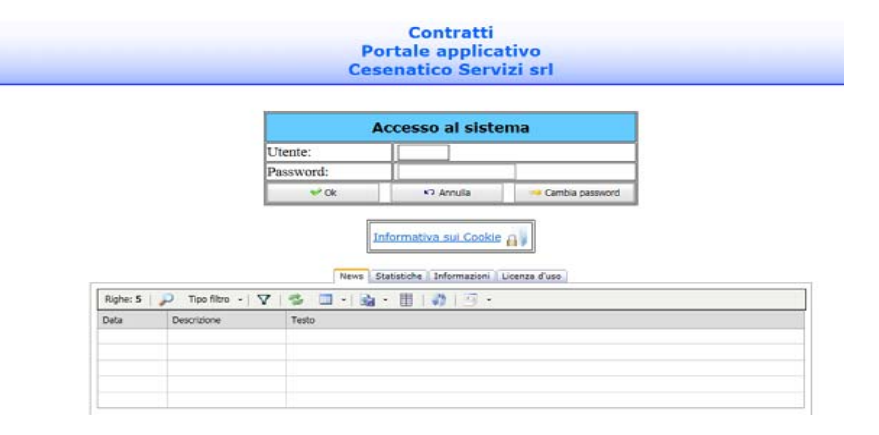

### <u>Nuovo Fornitore</u>

Sul portale fornitori, accessibili al sito <u>http://www.cesenaticoservizi.it/</u> come indicato a pag. 3 della presente guida, in fondo alla pagina in base alla propria natura societaria è possibile iniziare l'iter di abilitazione cliccando sul pulsante impresa o libero professionista o cooperative sociali.

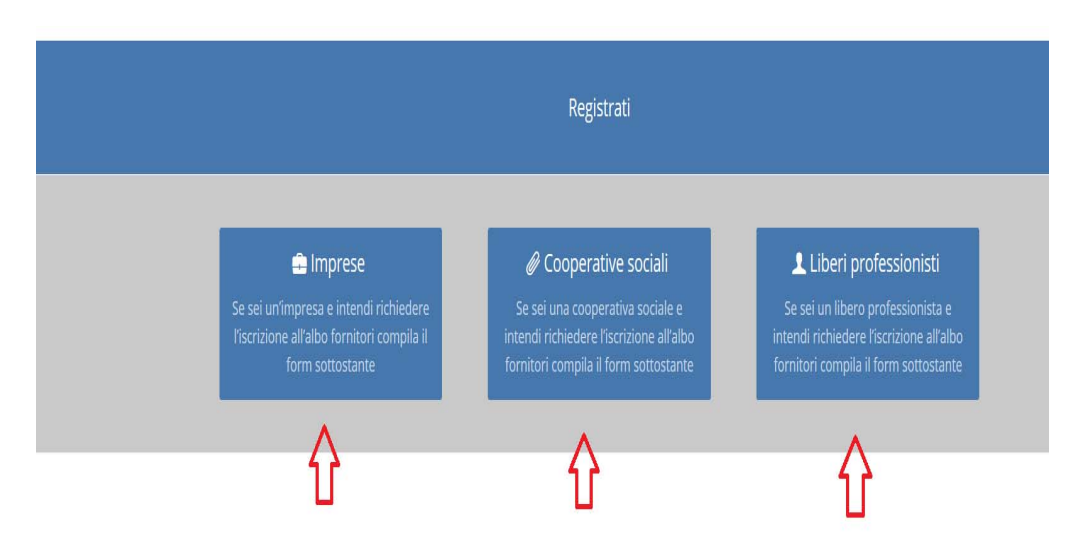

## Disattivazione del blocco pop-up

Per un corretto funzionamento del portale fornitori è necessario disattivare il blocco pop-up. Riportiamo le informazioni per procedure con la disattivazione in base al browser utilizzato.

### INTERNET EXPLORER

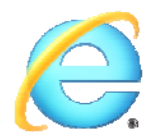

- 1. Apri Internet Explorer, seleziona il pulsante Strumenti e quindi seleziona Impostazioni visualizzazione compatibilità.
- 2. Nella scheda che si apre digitare nel campo Sito web da aggiungere cesenaticoservizi.it e cliccare Aggiungi.
- 3. Nella finestra di dialogo Impostazioni blocco popup deseleziona la casella di controllo Mostra barra di notifica quando viene bloccato un popup.
- 4. Seleziona Chiudi e quindi seleziona OK.

**GOOGLE CHROME** 

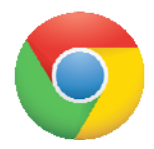

- 1. Verificare che in alto a destra non appaia icona con la X rossa (blocco popup)
- 2. Se presente cliccare sull'icona di blocco popup e consentire al sito di albo fornitori all'apertura di popup
- 3. Una volta selezionata aggiornare o ricaricare la pagina

### MOZILLA FIREFOX

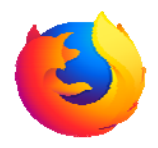

- 1. Può comparire il seguente avviso di blocco pop-up "Firefox ha impedito a questo sito di apporre una finestra pop-up"
- 2. Cliccare a destra sul pulsante opzioni
- 3. Selezionare la voce "consenti al cesenaticoservizi.it di aprire una finestra pop-up

## Consultazione ed aggiornamento dei dati

Effettuato l'accesso al portale utilizzando le proprie credenziali, per accedere alla sezione riportante i propri dati anagrafici selezionare Fornitore -> Modifica dati fornitore

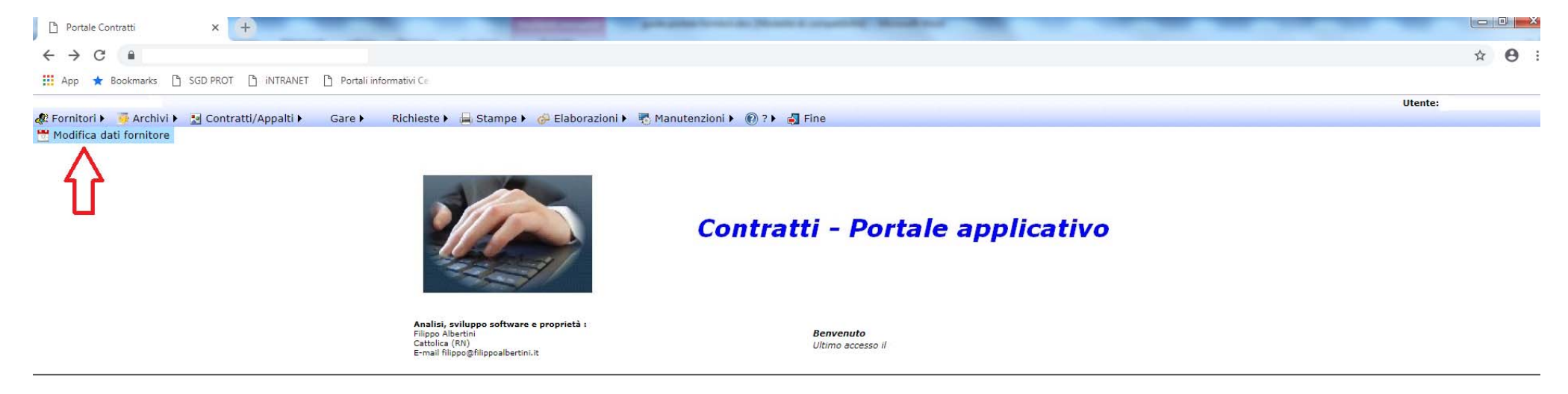

Nella tabella Dati fornitore vengono mostrati i dati anagrafici registrati. I dati possono essere variati autonomamente. A modifica eseguita cliccare sul pulsante **Salva** per aggiornare la scheda con i dati correnti.

| ati fornitore | Documenti allegati                                                                                                    |                                                                                           |                                                                            |  |
|---------------|----------------------------------------------------------------------------------------------------|-------------------------------------------------------------------------------------------|----------------------------------------------------------------------------|--|
|               | Ragione sociale / Cognome (*)       Partita iva (*)       Rapp. legale cognome       Indirizzo (*)       Telefono (*) | Nome       Codice fiscale (*)       Rapp. legale nome       Città (*)       Cellulare (*) | Rapp. legale cod.fiscale           Prov. (*)         Cap (*)           Fax |  |
|               | Annotazioni Gruppo merci (*) Abilitazioni                                                                             |                                                                                           |                                                                            |  |
|               |                                                                                                    | (*) = Dati importanti / obbli                                                             | igatori                                                                    |  |

|  | Ragione sociale / Cognome (*) | Nome                          |                          |  |
|--|-------------------------------|-------------------------------|--------------------------|--|
|  | Partita iva (*)               | Codice fiscale (*)            |                          |  |
|  | Rapp. legale cognome          | Rapp. legale nome             | Rapp. legale cod.fiscale |  |
|  | Indirizzo (*)                 | Città (*)                     | Prov. (*) Cap (*)        |  |
|  | Telefono (*)                  | Cellulare (*)                 | Fax                      |  |
|  | Email (*)                     | Email PEC (*)                 |                          |  |
|  | Annotazioni                   |                               |                          |  |
|  | Gruppo merci (*)              |                               |                          |  |
|  | Abilitazioni                  |                               |                          |  |
|  | 11                            | (*) = Dati importanti / obbli | gatori                   |  |

Alla voce Gruppo merci è possibile scegliere una o più classi merceologiche, per le quali si chiede l'abilitazione, cliccando sulla relativa stringa.

Compariranno un elenco di classi merceologiche precaricate suddivise per forniture servizi e lavori; è possibile scegliere uno o più classi selezionandola

|          | *                  |                               |                                 | Iscri              | izione fornitore           |       |                          |
|----------|--------------------|-------------------------------|---------------------------------|--------------------|----------------------------|-------|--------------------------|
| ornitore | Documenti allegati |                               |                                 |                    |                            |       |                          |
|          |                    | Ragione sociale / Cognome (*) |                                 | Nome               |                            |       | 1                        |
|          |                    | Partita iva (*)               |                                 | Codice fiscale (*) |                            |       | 1.6                      |
|          |                    | Rapp. legale cognome          |                                 | Rapp. legale nome  | 5                          |       | Rapp. legale cod.fiscale |
|          |                    | Indirizzo (*)                 |                                 | Città (*)          |                            | Prov. | (*) Cap (*)              |
|          |                    | Telefono (*)                  |                                 | Cellulare (*)      |                            |       | Fax                      |
|          |                    | Email (*)                     |                                 | Email PEC (*)      | Ĩ                          |       |                          |
|          |                    | Annotazioni                   |                                 |                    |                            |       |                          |
|          |                    | Gruppo merci (*)              | SERVIZI PROGETTAZIONE E SVILUPP | O SOFTWARE ×       |                            |       |                          |
|          |                    | Abilitazioni                  |                                 | - 4                | 2                          |       |                          |
|          |                    |                               |                                 | (*) = Dati         | i importanti / obbligatori |       |                          |

Salva

## Caricare documenti scaduti/richiesti

Cliccando sul tabella Documenti allegati si accede nella sezione nella quale sono presenti i documenti rilasciati in fase di accreditamento o i documenti richiesti da Cesenatico Servizi S.r.I. per la compilazione

I documenti richiesti cambiamo in base al proprio profilo di accreditamento in ragione della natura societaria (impresa, libero professionista, cooperativa sociale).

### Libero professionista

| nitore Documenti allegati                                                                                       |                                      |   |
|----------------------------------------------------------------------------------------------------|--------------------------------------|---|
| AUTODICHIARAZIONE REGOLARITA' CONTRIBUTIVA/CERTIFICATO CASSA APPARTENENZA                                       | Nessun file presente                 |   |
| CURRICULUM                                                                                                    | Nessun file presente                 | ( |
| AUTODICHIARAZIONE POSSESSO REQUISITI GENERALI E IDONEITA' TECNICO PROFESSIONALE LIBERI PROFESSIONISTI <u>Sc</u> | carica allegati Nessun file presente |   |
| TRACCIABILITA' FINANZIARIA <u>Scarica allegati</u>                                                              | Nessun file presente                 |   |
| CARTA IDENTITA'                                                                                                 | Nessun file presente                 | ( |
| CLAUSOLA 231 <u>Scarica allegati</u>                                                                            | Nessun file presente                 | ( |
| AUTORIZZAZIONE TRATTAMENTO DATI Scarica allegati                                                                | Nessun file presente                 | ( |
| POLIZZA PROFESSIONALE                                                                                           | Nessun file presente                 |   |

📙 Salva

### Impresa

| esenatico Servizi srl             | Iscrizione forni                                                              | tore                                  |     |
|-----------------------------------|-------------------------------------------------------------------------------|---------------------------------------|-----|
| Dati fornitore Documenti allegati |                                                                               |                                       |     |
|                                   | DURC                                                                          | Nessun file presente                  |     |
|                                   | VISURA CCIAA                                                                  | Nessun file presente                  |     |
|                                   | AUTODICHIARAZIONE POSSESSO REQUISITI GENERALI IDONEITÀ' TECNICO PROFESSIONALE | Scarica allegati Nessun file presente |     |
|                                   | TRACCIABILITA' FINANZIARIA <u>Scarica allegati</u>                            | Nessun file presente                  |     |
|                                   | CARTA IDENTITÀ LEGALE RAPPRESENTANTE                                          | Nessun file presente                  |     |
|                                   | CLAUSOLA 231 <u>Scarica allegati</u>                                          | Nessun file presente                  |     |
|                                   | AUTORIZZAZIONE TRATTAMENTO DATI Scarica allegati                              | Nessun file presente                  |     |
|                                   | POLIZZA RCT/RCO PER RISCHI SPECIFICI AZIENDALI                                | Nessun file presente                  |     |
|                                   | QUIETANZA VERSAMENTO POLIZZA RCT/RCO                                          | Nessun file presente                  |     |
|                                   | CERTIFICATO SOA                                                               | Nessun file presente                  |     |
|                                   | CERTIFICATO QUALITÀ' ISO9001                                                  | Nessun file presente                  |     |
|                                   | CERTIFICATO AMBIENTALE ISO14001                                               | Nessun file presente                  |     |
|                                   | CERTIFICATO WHITE LIST                                                        | Nessun file presente                  |     |
|                                   |                                                                               | ka                                    |     |
|                                   | Documenti aggiuntivi                                                          | Nessun file presente                  | 111 |

🚽 Salva

## Cooperativa sociale

| senatico Servizi srl 63           | Iscrizione fornitore                                                                           |                      |     |
|-----------------------------------|------------------------------------------------------------------------------------------------|----------------------|-----|
| Dati fornitore Documenti allegati |                                                                                                |                      |     |
|                                   | DURC                                                                                           | Nessun file presente | (*) |
|                                   | VISURA CCIAA                                                                                   | Nessun file presente | (*) |
|                                   | AUTODICHIARAZIONE POSSESSO REQUISITI GENERALI IDONEITÀ' TECNICO PROFESSIONALE Scarica allegati | Nessun file presente | (*) |
|                                   | TRACCIABILITA' FINANZIARIA <u>Scarica allegati</u>                                             | Nessun file presente | (*) |
|                                   | CARTA IDENTITÀ LEGALE RAPPRESENTANTE                                                           | Nessun file presente | (*) |
|                                   | CLAUSOLA 231 Scarica allegati                                                                  | Nessun file presente | (*) |
|                                   | AUTORIZZAZIONE TRATTAMENTO DATI Scarica allegati                                               | Nessun file presente | (*) |
|                                   | ISCRIZIONE ALBO REGIONALE COOP SOCIALI ART 8 LEGGE N. 381/1991                                 | Nessun file presente | (*) |
|                                   | POLIZZA RCT/RCO PER RISCHI SPECIFICI AZIENDALI                                                 | Nessun file presente |     |
|                                   | QUIETANZA VERSAMENTO POLIZZA RCT/RCO                                                           | Nessun file presente |     |
|                                   | CERTIFICATO SOA                                                                                | Nessun file presente |     |
|                                   | CERTIFICATO QUALITÀ' ISO9001                                                                   | Nessun file presente |     |
|                                   | CERTIFICATO AMBIENTALE ISO14001                                                                | Nessun file presente |     |
|                                   | CERTIFICATO WHITE LIST                                                                         | Nessun file presente |     |
|                                   | Documenti aggiuntivi                                                                           | Nessun file presente |     |

🚽 Salva

Per caricare i documenti, con l'asterisco sono indicati quelli obbligatori, è necessario cliccare sul seguente tasto ...

| <u>Cesenatico Servizi srl</u>     | 43 | Iscrizione fornitore                                                                           |                      |       |
|-----------------------------------|----|------------------------------------------------------------------------------------------------|----------------------|-------|
| Dati fornitore Documenti allegati |    |                                                                                                |                      |       |
|                                   |    | DURC                                                                                           | Nessun file presente | (*) 🧲 |
|                                   |    | VISURA CCIAA                                                                                   | Nessun file presente | (*)   |
|                                   |    | AUTODICHIARAZIONE POSSESSO REQUISITI GENERALI IDONEITÀ' TECNICO PROFESSIONALE Scarica allegati | Nessun file presente | (*)   |
|                                   |    | TRACCIABILITA' FINANZIARIA <u>Scarica allegati</u>                                             | Nessun file presente | (*)   |
|                                   |    | CARTA IDENTITÀ LEGALE RAPPRESENTANTE                                                           | Nessun file presente | (*)   |
|                                   |    | CLAUSOLA 231 <u>Scarica allegati</u>                                                           | Nessun file presente | (*)   |
|                                   |    | AUTORIZZAZIONE TRATTAMENTO DATI Scarica allegati                                               | Nessun file presente | (*)   |
|                                   |    | ISCRIZIONE ALBO REGIONALE COOP SOCIALI ART 8 LEGGE N. 381/1991                                 | Nessun file presente | (*)   |
|                                   |    | POLIZZA RCT/RCO PER RISCHI SPECIFICI AZIENDALI                                                 | Nessun file presente |       |
|                                   |    | QUIETANZA VERSAMENTO POLIZZA RCT/RCO                                                           | Nessun file presente |       |
|                                   |    | CERTIFICATO SOA                                                                                | Nessun file presente |       |
|                                   |    | CERTIFICATO QUALITÀ' ISO9001                                                                   | Nessun file presente |       |
|                                   |    | CERTIFICATO AMBIENTALE ISO14001                                                                | Nessun file presente |       |
|                                   |    | CERTIFICATO WHITE LIST                                                                         | Nessun file presente |       |
|                                   |    | Documenti aggiuntivi                                                                           | Nessun file presente |       |

🔒 Salva

Il portale segnalerà se la registrazione è stata completata con successo e se l'operatore economico vuole proseguire per il solo accreditamento senza iscrizione all'albo

| esenatico Servizi srl             |                                          | Iscrizione fornitore                                                      | 2                                           |  |
|-----------------------------------|------------------------------------------|---------------------------------------------------------------------------|---------------------------------------------|--|
| Dati fornitore Documenti allegati |                                          |                                                                           |                                             |  |
| 45                                | Ragione sociale / Cognome (*)            | Nome                                                                      |                                             |  |
|                                   | Partita iva (*)                          | Codice fiscale (*)                                                        |                                             |  |
|                                   | Rapp. legale cognome                     | Rapp. legale nome                                                         | Rapp. legale cod.fiscale                    |  |
|                                   | Indirizzo (*)                            | Città (*)                                                                 | Prov. (*) Cap (*)                           |  |
|                                   | Telefono (*)                             | Cellulare (*)                                                             | Fax                                         |  |
|                                   | Email (**)                               | Email PEC (*)                                                             |                                             |  |
|                                   | Annotazioni                              |                                                                           |                                             |  |
|                                   | Gruppo merci (*) SERVIZI PROGETTAZIONE E | SVILUPPO SOFTWARE ×                                                       |                                             |  |
|                                   | Abilitazioni                             |                                                                           |                                             |  |
|                                   |                                          | (*) = Dati importanti / obbli                                             | gatori                                      |  |
|                                   | e e e e e e e e e e e e e e e e e e e    | Registrazione completata co<br>Prosegui per il solo accreditamento, senza | n successo<br>iscrizione all'albo fornitori |  |
|                                   |                                          | 😸 Salva                                                                   |                                             |  |
|                                   |                                          |                                                                           |                                             |  |

Se il fornitore non carica tutti i documenti obbligatori per la richiesta di iscrizione all'albo è consentita l'adesione per il solo accreditamento al portale appalti.

Il mero accreditamento permette di partecipare esclusivamente alle procedure di gara aperte indette da Cesenatico Servizi S.r.l. con il rilascio delle credenziali; mentre di contro l'adesione all'albo fornitori permette l'iscrizione all'elenco aperto di operatori economici cui la società Cesenatico Servizi S.r.l., nel rispetto dei principi del codice dei contratti, attingerà per individuare i fornitori idonei alla eventuali procedure negoziate da espletare.

Per caricare un documento già caricato in precedenza cliccare su modifica in corrispondenza del documento di interesse si aprirà la schermata riportata nella figura successiva

I documenti scaduti o quelli caricati per i quali si richiede la compilazione vengono evidenziati in rosso.

|                    |                |                  | File         | allegati             |             |                     |            |
|--------------------|----------------|------------------|--------------|----------------------|-------------|---------------------|------------|
| Document           | o: Copia poliz | za               |              |                      |             |                     |            |
|                    |                |                  | File         | allegati             |             |                     |            |
| ne: 1   🔎 Tipo     | o filtro 🕞 🍸 🛛 | 🤹 💷 -            |              | 1 🖻 •                |             |                     |            |
| Nome file          |                |                  | Categoria    | Dimensione compressa | Annotazioni | Agg. data           | Agg. oper. |
| nina 21392_CO      | L0005_         | · pdf            |              |                      | Polizza I   | 04/06/2015<br>12:11 | 00052      |
| _                  |                |                  | l file alleg | ati (1.126 KB)       |             |                     |            |
|                    |                |                  | Nuava        | documento            |             |                     |            |
|                    | Categoria      | [                |              |                      |             |                     |            |
|                    | Annotazioni    |                  |              |                      |             |                     |            |
|                    | File           | Trascinare i fil | e da inviare | qui                  | Sfoglia     |                     |            |
| Aggiungi documento |                |                  |              |                      |             | 2                   |            |
|                    |                |                  |              | dietro               |             | •                   |            |

Per visualizzare il documento cliccare su visualizza, per eliminare il documento cliccare su elimina (passo n.1 della figura precedente). Per aggiungere un nuovo documento compilare il riquadro nuovo documento, cliccare su Sfoglia (passo n. 2 della figura precedente) e selezionare il file da caricare. Ad operazione conclusa cliccare sul pulsante Aggiungi documento (vedi passo 3 della figura precedente) e confermare l'inserimento cliccando su indietro.